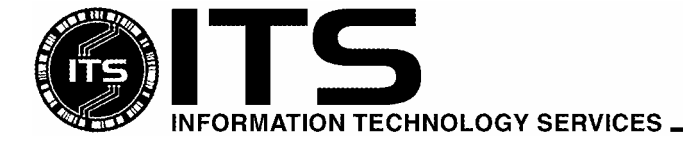

WIN1016

August 2003

# Using McAfee VirusScan Enterprise 7.0

Jocelyn Kasamoto

| Introduction                                     | 1  |
|--------------------------------------------------|----|
| Product Overview                                 | 2  |
| System Requirements                              | 2  |
| Where to Get the Software                        | 3  |
| Installation Instructions                        | 3  |
| Which Version of VirusScan am I Running?         | 7  |
| Launching VirusScan Console                      | 7  |
| Configuring On-Access Scan Properties            | 8  |
| Editing the AutoUpdate Repository List           | 11 |
| Configuring AutoUpdate Task                      | 13 |
| How to Manually Update SDAT/DATs                 | 14 |
| Configuring Scan All Fixed Disks Task            | 15 |
| How to Scan for Viruses                          | 18 |
| Configuring E-mail Scan (Outlook Only)           | 21 |
| I Found a Virus, Now What?                       | 23 |
| Appendix A VirusScan Version by Operating System | 25 |
| For More Information                             | 26 |
|                                                  |    |

### Introduction

Anti-virus software is the first line of defense against computer viruses that can spread very quickly using your Internet and/or local network connection, through e-mail attachments, network shares and peer-to-peer filesharing. An infected computer could cause your system to malfunction, limiting your productivity. Virus infections could cause loss of valuable data or even more embarrassing – distribution of confidential or personal data. Virus infections can require a lot of man-hours to clean up or rebuild your system. Often when one computer gets infected, it also affects other computers in your office and on your network. **The best way to protect your system from viruses is to update your anti-virus program frequently and scan your hard drive for viruses weekly.** 

Information Technology Services (ITS) has purchased a number of licenses of McAfee VirusScan antivirus software that active University of Hawai'i (UH) faculty, staff and students can use at no extra charge on their Windows computers. **McAfee VirusScan Enterprise is licensed for use on UH owned computers (desktops and laptops), including computer labs on campus.** (See "*System Requirements*" for supported operating systems). Active UH faculty, staff and students include any student taking a UH credit course and any faculty/staff currently employed by UH.

Copies of the older site license version of McAfee VirusScan 4.x must be uninstalled from UH computers by October 1, 2003 (exceptions are Windows 98 and Windows ME on UH owned computers). UH faculty, staff and students, upon termination or graduation from UH, must uninstall their copy of McAfee VirusScan 4.x and 7.x.

ITS provides in-depth technical support for McAfee VirusScan and limited support for other anti-virus products. Make sure that you have only one anti-virus product installed, that your virus definitions (DAT files) are kept current and your anti-virus software is configured properly.

This document covers the basics of installing, configuring and using McAfee VirusScan Enterprise 7.0.

### **Product Overview**

McAfee VirusScan Enterprise (VSE) is published by Network Associates Inc. (NAI). It provides antivirus protection against viruses, trojans and worms for Windows operating systems. VSE is licensed for use on UH owned computers only. It supports Windows NT, Windows 2000, and Windows XP systems. Note: Windows 98 and Windows ME users of UH owned computers should continue to use McAfee VirusScan 4.5.1 with Service Pack 1.

VSE can be installed on both desktop and server platforms. It replaces the Netshield anti-virus product for Windows NT and Windows 2000 servers. It also supports Windows server 2003. Note: Netware servers need to use Netshield for Netware. Exchange servers need to use Groupshield.

VSE product updates, DAT updates, scan engine updates, extra.dat and hotfixes are obtained automatically from NAI through the AutoUpdate task in VirusScan Console. There is no separate AutoUpgrade task.

VSE runs more efficiently than McAfee VirusScan 4.5.1 with Service Pack 1 because code for the Win9x platform has been removed.

### System Requirements

McAfee VirusScan Enterprise 7.0 runs on the following Windows platforms:

#### Workstations

- Windows NT workstation 4.0 with Service Pack 6 or 6a
- Windows 2000 Professional with Service Pack 1, 2, 3 or 4
- Windows XP Home with Service Pack 1
- Windows XP Professional with Service Pack 1

#### Servers

- Windows NT server 4.0 with Service Pack 6 or 6a
- Windows 2000 server with Service Pack 1, 2, 3 or 4
- Windows server 2003

To run McAfee VirusScan Enterprise, it is recommended that your computer has the following:

- Internet Explorer 5.5 Service Pack 2 or later
- 45 MB of hard disk space (25 MB of temporary disk space is released after installation)
- 32 MB RAM or higher
- Intel Pentium class or Celeron processor rated 166MHz or higher
- CD-ROM drive
- Internet connection (local area network, broadband or modem connection) for getting updates

Check the Microsoft web site at <u>http://www.microsoft.com</u> for guidelines for recommended RAM for optimal operating system performance.

You must also have a valid UH username and password to get a copy of the software which is licensed for the University of Hawai'i. Go to <u>http://www.hawaii.edu/account</u> to request a UH username.

### Where to Get the Software

Open your web browser to <u>http://www.hawaii.edu/antivirus</u> to download a copy of McAfee VirusScan Enterprise. Login with your UH username and password. You must login from a computer on campus. VSE is not available for download off campus.

### **Installation Instructions**

- Download a copy of McAfee VirusScan Enterprise (UHVSE7.exe) from <u>http://www.hawaii.edu/antivirus</u> and save it to an **empty** folder on your desktop. For example, create a new folder called Virusscan on the desktop and save the UHVSE7.exe file in there.
- 2. If you have an existing anti-virus package, please uninstall it first by going to Start, Settings, Control Panel, Add/Remove Programs. Select McAfee VirusScan (or your anti-virus product) and click on the Add/Remove button. When the anti-virus package has been removed, close all windows and restart your computer. Check your anti-virus manual if you have other anti-virus products.

Note: if you install VSE over an existing VirusScan 4.5.1 with SP1 installation, the VSE installer will detect the previous version. When prompted to remove the older version, you should remove it. If you select to preserve the existing settings, some of the settings may not be correct.

- 3. Make sure that you are logged in with an account that has administrator privileges.
- 4. Double click on the UHVSE7.exe self-extracting file. Make sure you run the file from an empty folder.
- 5. Click **View Readme** to show the readme file, if desired. Click **Next.**

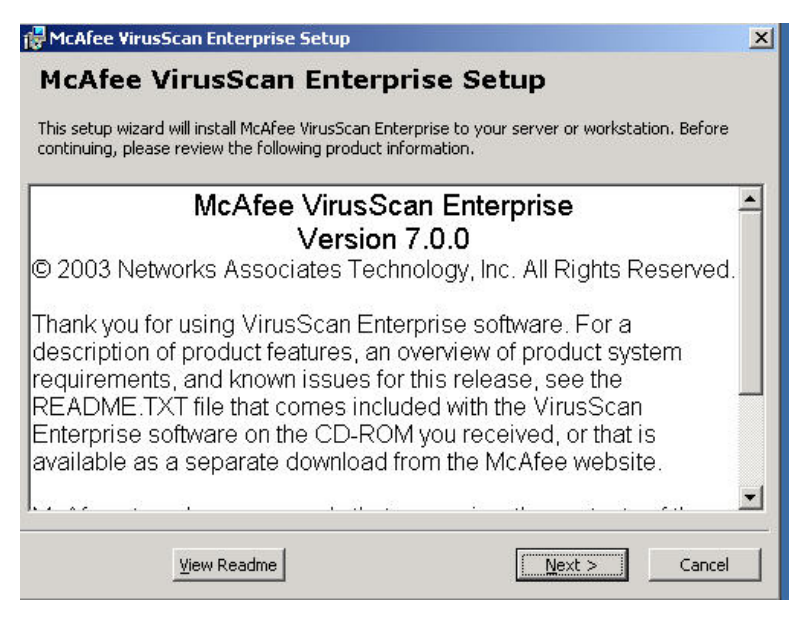

6. For License Expiry Type, select **Perpetual** from the pull down menu. Leave the country selection as **United States**. Read the license agreement. If you agree with the terms of the license agreement, darken the radio button for "I accept the terms in the license agreement". Click **OK**.

Note: if you decline, you won't be able to install the software and will need to get another antivirus software.

| Network YOUR NETWORK, OUR                                                                                                    | R BUSINESS.                                                                                                    |   |  |  |
|----------------------------------------------------------------------------------------------------|----------------------------------------------------------------------------------------------------|---|--|--|
| Network Associates End User License Agreement                                                                                                    |                                                                                                    |   |  |  |
| License expiry type: Select country where purchased and used:                                                                                                    |                                                                                                    |   |  |  |
| Perpetual                                                                                                    | United States (default for use in US)                                                                                                    | - |  |  |
| NOTICE TO ALL USERS: CAREFULI<br>AGREEMENT ("AGREEMENT"), FOR                                                                                                    | LY READ THE FOLLOWING LEGAL                                                                                                    |   |  |  |
| NOTICE TO ALL USERS: CAREFULI<br>AGREEMENT ("AGREEMENT"), FOR<br>("SOFTWARE") PRODUCED BY NET<br>ASSOCIATES"). BY CLICKING THE A<br>SOFTWARE, YOU (EITHER AN INDIV<br>BE BOUND BY AND BECOME A PAR<br>AGREE TO ALL OF THE TERMS OF T<br>INDICATES THAT YOU DO NOT ACC | LY READ THE FOLLOWING LEGAL<br>THE LICENSE OF SPECIFIED SOFTWARE<br>WORK ASSOCIATES, INC. ("NETWORK<br>CCEPT BUTTON OR INSTALLING THE<br>IDUAL OR A SINGLE ENTITY) CONSENT TO<br>TY TO THIS AGREEMENT. IF YOU DO NOT<br>THIS AGREEMENT, CLICK THE BUTTON THAT<br>EPT THE TERMS OF THIS AGREEMENT AND |   |  |  |

7. Select **Typical** for Setup Type.

VSE installs in C:\Program Files\Network Associates\VirusScan\ folder by default. Click **Brows**e to specify another folder.

Click Next.

| 🛃 McAfee VirusSca           | n Enterprise Setup 🛛 🛛 🛛 🗙                                                                                                    |
|-----------------------------|----------------------------------------------------------------------------------------------------|
| VirusScan<br>Enterprise 7.0 | Select Setup Type                                                                                                    |
| 9                           | <ul> <li>Typical<br/>Installs a full set of features that includes VirusScan Console,<br/>On-Access Scanner, E-mail Scanner, On-Demand Scanner,<br/>AutoUpdate, and Command Line Scanner. If you are installing to a<br/>server, Alert Manager can also be installed.</li> </ul> |
|                             | Custom<br>Installs a selected set of features that includes a partial set or all of<br>the features included in a Typical installation. You can also use the<br>custom option to install Alert Manager to a workstation.                                                         |
|                             | Install To<br>C:\Program Files\Network Associates\Virus5can\<br>Browse                                                                                                    |
| McAfe                       | Cancel                                                                                                    |

Page 4

8. Click **Install** to begin.

| 🛃 McAfee VirusScar          | ı Enterprise Setup 🛛 🔀                                                  |
|-----------------------------|-------------------------------------------------------------------------|
| VirusScan<br>Enterprise 7.0 | Ready to install                                                        |
|                             | The wizard is ready to begin installation.                              |
| -                           | If you want to review or change your installation settings, click Back. |
|                             | Click Cancel to exit the wizard.                                        |
|                             | Click Install to begin the installation.                                |
| 101 01                      |                                                                         |
|                             |                                                                         |
|                             |                                                                         |
| MaAfa                       |                                                                         |
| SECURIT                     | < Back Install Cancel                                                   |

Please wait while VSE copies files to your hard drive and updates your registry.

| 🔀 McAfee VirusScar          | ı Enterprise Setup 🛛 🔀                                                                                                    |
|-----------------------------|----------------------------------------------------------------------------------------------------|
| VirusScan<br>Enterprise 7.0 | Installing McAfee VirusScan<br>Enterprise<br>Please wait while the Setup wizard installs McAfee VirusScan Enterprise.<br>This may take several minutes. |
|                             | Cancel                                                                                                    |

9. "Update Now" and "Run On-Demand Scan" is checked by default. Click Finish.

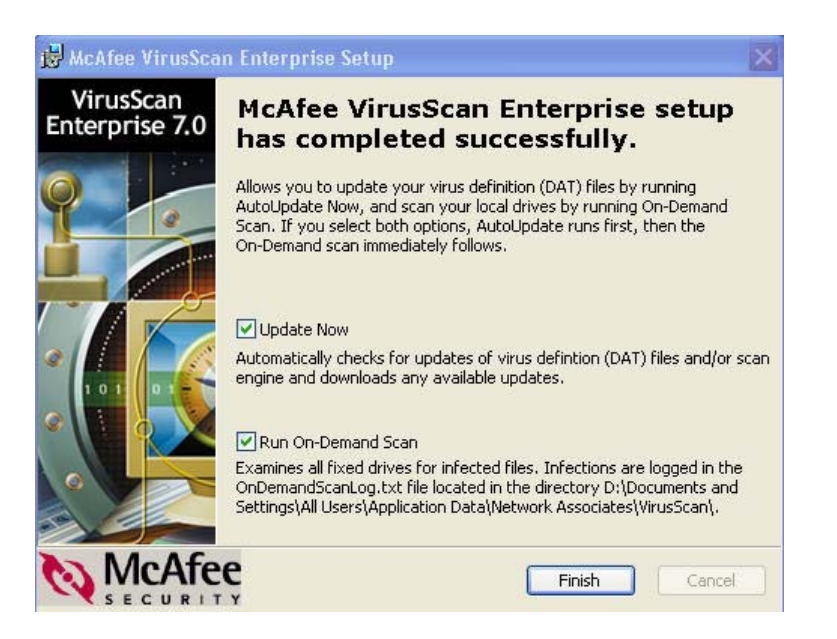

VSE updates to the current DAT and scan engine then runs a scan of all fixed disks.

| AcAfee Updater                                                                                                    |        |
|----------------------------------------------------------------------------------------------------|--------|
| Update in Progress                                                                                                    |        |
| Please wait for update to finish                                                                                                    |        |
|                                                                                                    |        |
| Searching available updates for DATs.<br>Downloading PkgCatalog.z.<br>Verifying PkgCatalog.z.<br>Extracting PkgCatalog.z.<br>Loading update configuration from: PkgCatalog.xml<br>Starting DAT update. |        |
| Pre-notifying for DAT update.<br>Downloading DAT.<br>Downloading delta.ini.<br>Downloading dat-4278.zip.                                                                                               |        |
|                                                                                                    | Cancel |

| <mark>le VirusSca</mark><br>Scan Help | n On-D          | emand !                | Scan Pro                   | ogress -               | Scan Al                 | ll Fixed I               | Disks         |                         |
|---------------------------------------|-----------------|------------------------|----------------------------|------------------------|-------------------------|--------------------------|---------------|-------------------------|
|                                       |                 |                        |                            | Ş                      |                         |                          |               |                         |
| Scanning in:<br>File:                 | C:\Doc<br>EPO_2 | cuments ar<br>250SBE_G | nd Setting:<br>ettingStart | s\Administ<br>edGuide_ | rator\Loca<br>EN[1].pdf | al Settings <sup>1</sup> | \Temporary In | ternet Files\Content.IE |
| canning files                         | 5               |                        |                            |                        | Scanned:                | 793                      |               |                         |

Right click on the Vshield icon **v** in the system tray and click **About VirusScan Enterprise**.

| About VirusScan Enterprise  |                                                                                 | ×                                                                                                    |                         |
|-----------------------------|---------------------------------------------------------------------------------|----------------------------------------------------------------------------------------------------|-------------------------|
| VirusScan<br>Enterprise 7.0 | VirusScan En<br>Copyright © 1995-2003                                           | terprise 7.0.0                                                                                                    | VirusScan Version       |
|                             | Rights Reserved.                                                                | licensed                                                                                                    | Virus Definitions (DAT) |
|                             | Virus Definitions:<br>Created On:<br>Scan engine:<br>Number of virus signa      | 4277<br>July 16 2003<br>4.2.60                                                                                                    | Scan Engine             |
|                             | Names of viruses that                                                           | None<br>extra driver can detect:<br>None                                                                                                |                         |
| 1                           | ,<br>Warning: this computer<br>international treaties.                          | program is protected by copyright law and                                                                                               |                         |
|                             | Unauthorized reproduct<br>portion of it, may result i<br>be prosecuted to the m | ion or distribution of this program, or any<br>n severe civil and criminal penalties, and will<br>aximum extent possible under the law. |                         |

You are running VirusScan Enterprise version 7.0.0 with virus definitions (DAT) 4277 and scan engine 4260. You will need this information when calling the ITS Help Desk for assistance with VirusScan.

### Launching VirusScan Console

VirusScan should load automatically at startup when you boot up Windows.

| Right click on th | e icon with | a red V | shield ic | on |
|-------------------|-------------|---------|-----------|----|
| VirusScan Con     | sole.       |         |           |    |

in the system tray. On the pop-up menu, click

| VirusScan Console          |
|----------------------------|
| Disable On-Access Scan     |
| On-Access Scan Properties  |
| On-Access Scan Statistics  |
| On-Access Scan Messages    |
| On-Demand Scan             |
| Update Now                 |
| About VirusScan Enterprise |

Note: there is no separate system tray icon for VirusScan Console.

| Task Edit View Tools He                                               | ARNABAS                                                   |                                                 |
|-----------------------------------------------------------------------|-----------------------------------------------------------|-------------------------------------------------|
|                                                                       | 🚽 🏖 🖢 💐 🖆 🔷 🗳 💐                                           | K 🕨 📕 👫 🖪 🐉                                     |
| Task                                                                  | Status                                                    | Last result                                     |
| V On-Access Scan<br>AutoUpdate<br>E-mail Scan<br>Scan All Fixed Disks | Enabled<br>Daily, 12:15 PM<br>Enabled<br>Weekly, 12:45 PM | The Update succeeded.<br>No viruses were found. |
| /irusScan Console                                                     |                                                           |                                                 |

VirusScan Console comes with four tasks by default: On-Access Scan, AutoUpdate, E-mail Scan, and Scan All Fixed Disks. Note: there is no separate AutoUpgrade task. All updates (DAT, scan engine, extra.dat, hotfixes and program updates) are done through the AutoUpdate task. Other tasks may be added to VirusScan Console.

### **Configuring On-Access Scan Properties**

On-access scan properties have been pre-configured for use at UH. In general, the pre-configured settings should be sufficient for anti-virus protection for general business office use. If you have a shared computer or a computer lab environment, you should adjust your scan settings to increase your anti-virus protection levels.

1. In VirusScan Console, right click on the **On-Access Scan** task and click on **Properties.** 

If VirusScan Console is not open, right click on the red Vshield icon **v** in the system tray and click on **On-Access Scan Properties**.

2. In the General Tab, scan "floppy during shutdown" is unchecked in the pre-configured setting. (Scanning floppies on shutdown has caused shutdown problems with some computers.)

| burbad          | General Messages Reports                                                                                     |
|-----------------|----------------------------------------------------------------------------------------------------|
| General         | These tabs affect all applications.                                                                          |
|                 | Scan                                                                                                    |
| 0               | Floppy during shutdown                                                                                       |
| All<br>rocesses | General<br>Enable on-access scanning at system startup                                                       |
|                 | Quarantine Folder:                                                                                           |
|                 | \quarantine\ Browse                                                                                          |
|                 | Scan time<br>Maximum archive scan time (seconds): 15 🔹                                                       |
|                 | <ul> <li>Enforce a maximum scanning time for all files</li> <li>Maximum scan time (seconds): 45 +</li> </ul> |

3. Click on the **All Processes** icon in the left pane.

You can use different scan settings for high-risk and lowrisk processes. Darken the appropriate setting, according to your situation.

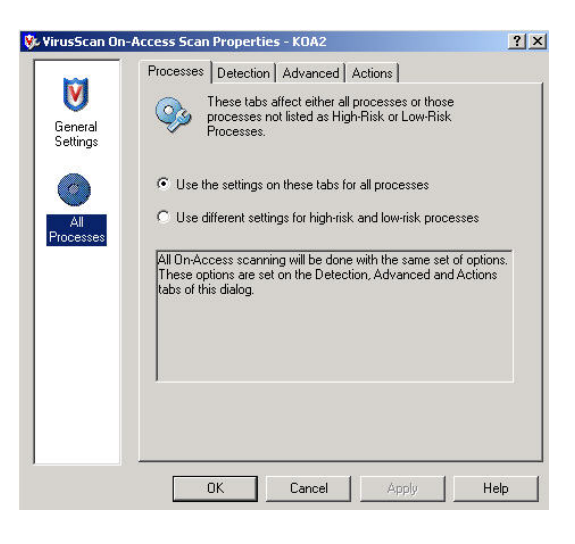

4. Click on the **Detection** tab.

Scan **Default + additional file types** is selected. The **TX?** file extension has been added to the default file extensions list and **Also scan for macro viruses in all files** has been checked. This scan setting is recommended to allow sufficient anti-virus protection without noticeable degradation in system performance.

| -        | Processes Detection Advanced Actions     |      |
|----------|------------------------------------------|------|
| V        | Specify what items will be scanned.      |      |
| General  |                                          |      |
| settings | Scan Files                               |      |
|          | When writing to disk                     |      |
|          | When reading from disk                   |      |
| All      | 🗹 On network drives                      |      |
|          | What to scan                             |      |
|          | ◯ All files                              |      |
|          | O Default + additional file types (1)    | ons  |
|          | Also scan for macro viruses in all files |      |
|          | Specified file types (0)                 | fied |
|          | What not to scan                         |      |
|          | Exclude disks, files, and folders (1)    | ions |
|          |                                          |      |

If you have more stringent scan requirements (for shared computers or public computer labs), select scan **All files**. This scan setting may slow down the performance of your computer, depending on your hardware, but allows for maximum anti-virus protection.

5. Click on the **Advanced** tab.

All options, except Decode MIME encoded files, are checked.

VSE will scan for potentially unwanted programs, such as adware and spyware (which are not viruses). This is a new feature added in VSE 7.0. If these programs are detected, VSE does not remove them. If you wish to remove them, go to **Start**, **Settings**, **Control Panel**, **Add/Remove Programs**. Select the unwanted program and click **Add/Remove**.

|                     | Processes Detection Advanced Actions      |
|---------------------|-------------------------------------------|
| V                   | Specify advanced scan options.            |
| General<br>Settings | *                                         |
|                     |                                           |
| 0                   |                                           |
|                     |                                           |
| Processes           | Man wiruses                               |
|                     | Find potentially unwanted programs        |
|                     | Find joke programs                        |
|                     | Compressed files                          |
|                     | Scan inside packed executables (e.g. UPX) |
|                     | Scan inside archives (e.gZIP)             |
|                     | Decode MIME encoded files                 |
|                     |                                           |
|                     |                                           |

6. Click **Apply** and **OK**.

### **Editing the AutoUpdate Repository List**

VSE has been pre-configured to check repositories at UH for available updates. Repositories are FTP or HTTP sites. The AutoUpdate task in VSE Console or the Update Now task from the Vshield system tray icon is used to check for updates. The default repositories are pre-configured to point to UH FTP and UH FTP 2 sites. You do not need to make any changes in the pre-configured UH repository settings.

To view the AutoUpdate Repository list:

- 1. Right click on the **Vshield** icon in the system tray.
- 2. Click on VirusScan Console.
- 3. On the menu bar, click on **Tools**, **Edit AutoUpdate Repository List**.

| Task Edit View                                    | Tools Help                                                             |                                |
|---------------------------------------------------|------------------------------------------------------------------------|--------------------------------|
| Task -                                            | Alerts<br>Event Viewer                                                 | 🖻 🏙 🗰 🕨 📕 🚮 🕄 🏇<br>Last result |
| ♥ On-Access Scar<br>♥ AutoUpdate<br>■ E-mail Scan | User Interface Options<br>Unlock User Interface<br>Lock User Interface | The Update succeeded.          |
| 🐝 Scan All Fixed D                                | Remote Connection<br>Disconnect Computer                               | No viruses were found.         |
|                                                   | Import AutoUpdate Repository List                                      |                                |
|                                                   | Edit AutoUpdate Repository List                                        |                                |
|                                                   | Rollback DATs                                                          |                                |

4. Both **UH FTP** and **UH FTP 2** should be checked and enabled.

Highlight **UH FTP** and click on the **Edit** button.

| Edit AutoUpdate Reposit<br>Repositories Proxy settings | ory List                    | ? 2                                           |
|--------------------------------------------------------|-----------------------------|-----------------------------------------------|
| Repository Description                                 | State<br>Enabled<br>Enabled | Add<br>Edit<br>Delete<br>Move up<br>Move down |
|                                                        | OK Cano                     | cel Help                                      |

- 5. These are the settings for the **UH FTP** repository:
  - Repository description UH FTP
  - Select FTP repository.
  - URL: <u>ftp://ftp.hawaii.edu/outgoing2/antivirus/CommonUpdater/</u>
  - Port: **21**
  - Check "use anonymous login".

Click OK

| Retrieve files from   |                   |                   |                |
|-----------------------|-------------------|-------------------|----------------|
| OHTTP repository      | O UNC             | path              |                |
| FTP repository        | O Loca            | al path           |                |
| Repository details    |                   |                   |                |
| IID) Brill Brikawi    | ii odu (outaoina) | 2 / poblicim o // | Common Indator |
|                       | iii.edu/outgoing. | 27 anu 11 u s7 u  | commonopuater  |
| Port: 21              |                   |                   |                |
| 🗹 Use anonymous login |                   |                   |                |
| User name:            |                   |                   |                |
| Password:             |                   |                   |                |
| Confirm password      |                   |                   |                |
|                       |                   |                   |                |

6. Highlight **UH FTP 2** and click on the **Edit** button.

These are the settings for UH FTP 2 repository:

- Repository description UH FTP 2
- Select FTP repository.
- URL: <u>ftp://itsepo1.its.hawaii.edu/CommonUpdater/</u>
- Port: **21**
- Check "use anonymous login".

Click OK.

| lepository de                                                                                                    | escription:    | UH          | FTP 2           |          |          |  |
|----------------------------------------------------------------------------------------------------|----------------|-------------|-----------------|----------|----------|--|
| letrieve files                                                                                                    | from           | N.          |                 |          |          |  |
|                                                                                                    | ository        |             | O UN            | IC path  |          |  |
| FTP reporting<br>FTP reporting<br>FTP FTP FTP FTP FTP FTP FTP FTP FTP FTP | sitory         |             | 🔿 Lo            | cal path |          |  |
| epository de                                                                                                    | etails         |             |                 |          |          |  |
|                                                                                                    | No. 11 No.     | anat ita la | المراجع الأحسام | Common   | Undator  |  |
| UNL.                                                                                                    |                | eportits.n  | awaii.euu/      | Commor   | lopualei |  |
| Port:                                                                                                    | 21             |             |                 |          |          |  |
| 🔽 Use and                                                                                                    | onymous lo     | gin         |                 |          |          |  |
| U                                                                                                    | ser name:      |             |                 |          |          |  |
|                                                                                                    | Password:      |             |                 |          |          |  |
| 8                                                                                                    | nassimord      |             |                 |          |          |  |
| Confirm (                                                                                                    | Provinci di    | 1           |                 | -        |          |  |
| Confirm (                                                                                                    | a a sovy or di |             |                 |          |          |  |

### **Configuring AutoUpdate Task**

The AutoUpdate task has been pre-configured for use at UH. In general, you do not need to make any changes in the AutoUpdate task. You may need to change settings in the AutoUpdate schedule to better meet your specific needs.

- 1. In VirusScan Console, right click on the AutoUpdate task and click on Properties.
- 2. Click on **Update Now** to go to the UH repositories to manually check for available updates. If updates are available, they will be automatically downloaded and installed.

|        | AutoUpdate tasks update virus definitions (DAT files)<br>and scan engines for all Network Associates products |                                   |  |
|--------|----------------------------------------------------------------------------------------------------|-----------------------------------|--|
| Cance  |                                                                                                    | on this computer.                 |  |
| Apply  | Schedule Update Now                                                                                           |                                   |  |
| Help   | og file:                                                                                                    |                                   |  |
|        | plication Data\Network Asso                                                                                   | .USERSPROFILE%\A                  |  |
|        | Browse                                                                                                    |                                   |  |
|        |                                                                                                    | ptions:                           |  |
|        | n after Update is completed:                                                                                  | the executable to be r            |  |
| Browse |                                                                                                    |                                   |  |
|        | n after Update is completed:                                                                                  | ptions:<br>the executable to be r |  |

#### **To Schedule AutoUpdates**

For the best protection, AutoUpdates should be scheduled **daily** (recommended setting) or at minimum, 2 or 3 days per week.

Click on the **Schedule** button then click on the **Schedule** tab.

- Select **Daily** and time of day specifying a.m. or p.m.
- If selecting the **Weekly** option, select 2 or 3 days per week, preferably a day near the beginning of the week and another day near the end of the week.

The pre-configured schedule for AutoUpdate is set to **daily** at 12:15 pm.

Note: Your computer must be powered on and you must be logged in at the scheduled time for the AutoUpdate task to run.

| sk Schedule                                                                                 |                                                                |
|---------------------------------------------------------------------------------------------|----------------------------------------------------------------|
| Schedule Task:<br>Daily                                                                     | Start Time: OUTC Time<br>12:15 PM C OLocal Time<br>OLocal Time |
| Enable randomization:     Enable randomization:     Run missed task     Schedule Task Daily | hours 0 🗢 minutes Delay missed task by: 15 📚 minutes           |
| Every: 1                                                                                    | day(s)                                                         |
|                                                                                             |                                                                |

You may adjust the time to run the AutoUpdate task to

meet your needs. **Daily** updating is recommended since your DAT file will be at most, one version old. NAI routinely updates DATs once a week but more frequently during virus outbreaks.

### How to Manually Update SDAT/DATs

SDAT is the SuperDAT utility that updates the scan engine and DAT files in one installation package.

There are two ways to manually update your SDAT and DAT files.

- Open VirusScan Console. Right click on AutoUpdate, click on Properties. Click on Update Now
- Right click on the red Vshield icon in the system tray and click on Update Now.

| McAfee Updater                                                                                                    |    |
|----------------------------------------------------------------------------------------------------|----|
| Update in Progress                                                                                                    |    |
| Please wait for update to finish                                                                                                    |    |
| Checking update packages from repository NAIFtp.<br>Initializing update<br>Verifying catalog.z.<br>Extracting catalog.z.<br>Loading update configuration from: Catalog.xml<br>Searching available updates for Engine.<br>Product(s) running latest Engine.<br>Searching available updates for DATs.<br>Product(s) running latest DATs.<br>Update Finished |    |
| Auto close in 29 seconds.                                                                                                    | [] |

VSE will check the UH repositories for available updates. If updates are available, it will download and install the latest updates. Otherwise, VSE will inform you that you have the latest scan engine and DAT files.

Click Close when the update is completed or the message box will automatically close.

### **Configuring Scan All Fixed Disks Task**

The Scan All Fixed Disks task has been pre-configured for use at UH. In general, you don't have to make any changes. This section shows you the pre-configured options. Adjust the settings, only if needed, to better meet the requirements of your environment.

1. Open VirusScan Console. Right click on the Scan All Fixed Disks task and click on Properties. Ensure that the Item name is set to All fixed disks.

| Specify wh                                                    | ere scanning will                              | take place. |                 |
|---------------------------------------------------------------|------------------------------------------------|-------------|-----------------|
|                                                               |                                                |             | Cancel          |
| Item name                                                     |                                                | Туре        | Apply           |
| All fixed disks                                               | All fixed disks     Drive or folder     Memory |             |                 |
|                                                               |                                                |             | Stop            |
| Add                                                           | Remove                                         | Edit        | Reset to Defau  |
| Scan options                                                  | ]                                              |             | Save as Default |
| <ul> <li>Include subfolde</li> <li>Scan boot secto</li> </ul> | rs<br>r(s)                                     |             | Schedule        |
|                                                               |                                                |             | Help            |

2. Click on the **Detection** tab. By default, **all files** are scanned. This is the recommended option for scanning your hard drives. **Scan inside archives** is also checked for added protection.

|                                                           | epons      | ОК              |
|-----------------------------------------------------------|------------|-----------------|
|                                                           | Cancel     |                 |
| What to scan                                              |            | Apply           |
| O Default + additional file types (0)                     | Additions  | Scan Now        |
| Also scan for macro viruses in all files                  |            | Stop            |
| Specified file types (0)                                  | Specified  | Beset to Defaul |
| What not to scan<br>Exclude disks, files, and folders (0) | Exclusions | Save as Default |
| Compressed files                                          | Schedule   |                 |
| Compressed mes                                            | Help       |                 |
| ✓ Scan inside archives (e.gZIP)                           |            |                 |

3. Click on the **Advanced** tab. **Find potentially unwanted programs** and **Find joke programs** are checked in the pre-configured settings. VirusScan will search for adware and spyware which are

not viruses. Any potentially unwanted program found by VirusScan is not removed. You should remove the unwanted program by going to **Start**, **Control Panel**, **Add/Remove Programs.** 

| Where Detection Ad        | vanced Actions Reports      |                 |
|---------------------------|-----------------------------|-----------------|
| Specify adva              | ОК                          |                 |
| <b>V</b>                  |                             | Cancel          |
| Find unknown pro          | gram viruses                | Apply           |
| Find unknown ma           | cro viruses                 | Scan Now        |
| Find potentially un       | wanted programs             | Stop            |
| Letter I Find joke progra | ams                         | Reset to Defau  |
| CPU utilization           | 100%                        | Save as Default |
| Missellanasus             | ( ) ( ( ) ( ) ( )           | Schedule        |
| Scan files that have      | ve been migrated to storage | Help            |
| 🔲 Rescan all files wi     | nen DAT files are updated   |                 |
|                           | 1078                        |                 |

4. If you made any changes, click **Apply** then schedule the task.

#### **To Schedule Scan All Fixed Disks**

- 1. Open VirusScan Console. Right click on the Scan All Fixed Disks task and click on Properties. Click on the Schedule button on the right side. On the Task tab, check Enable (scheduled task runs at specified time).
- 2. Click on the **Schedule** tab. In the Schedule Task pull down menu, select **Weekly**. Set the start time and designate a.m. or p.m. Leave as local time. Check a day of the week to scan your fixed disks. This should be a time when your computer is powered on, you are logged in and won't be actively using your computer. The pre-configured scan schedule is set for Wednesdays at 12:45 pm. Make adjustments to day or time, if needed. Click on **Apply** and **OK**.

| Schee              | lule                                      |                                |               |                         |                         |                                                  |
|--------------------|-------------------------------------------|--------------------------------|---------------|-------------------------|-------------------------|--------------------------------------------------|
| <b>Q</b> 3         | Schedu<br>Weekl                           | ile Task:<br>y                 | ŀ             | Start<br>12:45          | Time:                   | <ul> <li>UTC Time</li> <li>Local Time</li> </ul> |
| □ E<br>I R<br>Sche | nable rando<br>un missed I<br>dule Task V | omization: [<br>task<br>Weekly | in hou<br>Del | rs 15 📩<br>ay missed ta | minutes<br>ask by: 15   | i initiation minutes                             |
| E                  | very: 1                                   | we                             | ek(s) on      | □ Mon<br>□ Tue<br>▼ Wed | ☐ Fri<br>☐ Sat<br>☐ Sur | 1                                                |
|                    |                                           |                                |               | 🗖 Thu                   |                         |                                                  |

Note: if your computer is shared or in a public computer lab, it is recommended that you scan your fixed disks more frequently (2 or 3 times per week or daily).

Remember that your computer must be powered on and you must be logged in at the scheduled time for the task to run.

### How to Scan for Viruses

Open VirusScan Console. Right click on Scan All Fixed Disks task and select Start.

| Constant Constant Con | sole - BARNAB<br>pols Help | AS                                |           |                        |  |
|----------------------------------------------------------------------------------------------------|----------------------------|-----------------------------------|-----------|------------------------|--|
|                                                                                                    | ~                          | <u>*</u>                          | V 🕈 🗅 🗳 🗱 | Þ 🔳 👫 🖪 🐉              |  |
| Task                                                                                                    |                            | Status                            |           | Last result            |  |
| V On-Access Scan<br>AutoUpdate<br>E-mail Scan                                                                                                    |                            | Enabled<br>Daily, 12:1<br>Enabled | 5 PM      | The Update succeeded.  |  |
| Scan All Fixed Di                                                                                                    | Start                      |                                   | 2:45 PM   | No viruses were found. |  |
| -                                                                                                    | Copy<br>Delete<br>Rename   | Ctrl+C<br>Del<br>F2               |           |                        |  |
| Starts the selected ta                                                                                                    | Statistics<br>View Log     |                                   |           |                        |  |
| 1                                                                                                    | Properties                 |                                   |           |                        |  |

The scan task will start to scan all your fixed disks. Make sure you configured the scan task following the directions in the previous section.

| 🌠 VirusScan<br>Scan Help | On-Dema  | and Scan  | Progress - Sc   | an All Fixe  | ed Disks     |                | <u>_   ×</u>           |
|--------------------------|----------|-----------|-----------------|--------------|--------------|----------------|------------------------|
|                          |          |           |                 |              |              |                |                        |
|                          |          |           | = 🔎             |              |              |                |                        |
| Scanning in:             | C:\Docun | nents and | Settings\Admini | strator\Loca | al Settings\ | Temporary Inte | ernet Files\Content.IE |
| File:                    | mm_menu  | 4[2].js   |                 |              |              |                |                        |
| Scanning files           |          |           |                 | Scanned:     | : 388        |                |                        |

### Specifying What to Scan

- 1. If you wish to scan a particular drive or folder, right click on the red Vshield icon in the system tray and click **On-Demand Scan**.
- 2. In the Where tab, highlight **All Local Drives**, and click on the **Edit** button.

| Specify where scal                                       | nning will take place. | Save As        |
|----------------------------------------------------------|------------------------|----------------|
| <b>%</b>                                                 |                        | Cancel         |
| ltem name                                                | Туре                   | Apply          |
| All Local Drives                                         | Drive or folder        |                |
| Memory of running proc                                   | esses Memory           | Scan Now       |
|                                                          |                        | Stop           |
| Add                                                      | Remove Edit            | Reset to Defau |
|                                                          |                        | Save as Defaul |
| can options                                              |                        |                |
| can options<br>Include subfolders<br>Scan boot sector(s) |                        | Schedule       |

3. In the Item to Scan pull down menu, select Drive or folder (or the desired location).

| Edit Scan Item                                                                                                    | <u>?</u> × |
|----------------------------------------------------------------------------------------------------|------------|
| Item to scan:                                                                                                    |            |
| All local drives                                                                                                    | •          |
| My computer<br>All local drives<br>All fixed disks<br>All removable media<br>All network drives<br>Memory of running processes<br>User's home folder<br>User's profile folder<br>Drive or folder<br>File |            |

4. Click on the **Browse** button and select the drive or folder to scan. Click **OK** until you return to the On-Demand Scan Properties window. Click **Scan Now** to start the scan..

| Select Item To Scan                                                                                                    |        | Where Detection |
|----------------------------------------------------------------------------------------------------|--------|-----------------|
| Desktop     Ocuments     Over the second second secon |        | Specif          |
| Competent     Silv Floppy (A:)     Local Disk (C:)     Local Disk (D:)     Removable Disk (E:)                                                                                                    |        | Memory of       |
|                                                                                                    |        | Add             |
|                                                                                                    |        | Scan boot s     |
| ОК                                                                                                    | Cancel |                 |

| Specify where scanning                    | will take place. | Save As          |
|-------------------------------------------|------------------|------------------|
| <b>/</b> >                                |                  | Cancel           |
| tem name                                  | Туре             | Apply            |
| Memory of running processes               | Memory           | Scan Now         |
| Add Rem                                   | ove Edit         | Reset to Default |
| can options                               |                  | Save as Default. |
| Include subfolders<br>Scan boot sector(s) |                  | Schedule         |
|                                           |                  | Help             |

If you wish to save the scan settings to use for future scans, click the **Save As** button. Enter a task name for the new scan (for example, "scan drive c") and click **OK**. The newly created task will appear in VirusScan Console.

| VirusScan Console - BARNA<br>Task Edit View Tools Help | BAS                                   |                        |
|--------------------------------------------------------|---------------------------------------|------------------------|
|                                                        | 🏼 🕹 😻 💣 🖻 🖴 🗶                         | Þ 🔳 🔥 🗓 🐉              |
| Task                                                   | Status                                | Last result            |
| On-Access Scan<br>AutoUpdate<br>E-mail Scan            | Enabled<br>Daily, 12:15 PM<br>Enabled | The Update succeeded.  |
| Scan All Fixed Dicks                                   | Weekly, 12:45 PM<br>Not scheduled     | No viruses were found. |
|                                                        |                                       |                        |
|                                                        |                                       |                        |
| VirusScan Console                                      |                                       |                        |

To run the new task, open VirusScan Console, right click on the task and click Start.

You can also schedule the new task (follow directions in "Configuring Scan All Fixed Disks Task") if you scan this location routinely.

| <b>Configuring E-mail Scan (Outlook Only)</b>                                                                                                    | On-Delivery Scan Properties - BARNABAS 🛛 👔 🗙                                                                                                    |
|----------------------------------------------------------------------------------------------------|----------------------------------------------------------------------------------------------------|
|                                                                                                    | Detection Advanced Actions Alerts Reports                                                                                                    |
| Note: VirusScan Enterprise scans for e-mail viruses                                                                                                    | Configure warnings that an infected e-mail message has been detected.                                                                                                    |
| when using Microsoft Outlook only.                                                                                                    | Email alert Return reply mail to sender Configure                                                                                                    |
| 1. Open VirusScan Console. Highlight <b>E-mail</b>                                                                                                    | Send alert mail to user                                                                                                    |
| Scan and click Properties.                                                                                                    | If 'Prompt for Action' is selected<br>U Display custom message U Sound audible alert                                                                                                    |
| On-Delivery Scan Properties - BARNABAS                                                                                                    | McAfee Vshield: Virus found in e-mail attachment                                                                                                    |
| Detection       Advanced       Actions       Alerts       Reports         Specify on-delivery scanning of e-mail       Scanning of e-mail       Scanning of e-mail         Image: Scanning of e-mail       Image: Scanning of e-mail       Scanning of e-mail         Image: Scanning of e-mail       Image: Scanning of e-mail       Image: Scanning of e-mail         Image: Scanning of e-mail       Image: Scanning of e-mail       Image: Scanning of e-mail         Image: Scanning of e-mail       Image: Scanning of e-mail       Image: Scanning of e-mail         Image: Scanning of e-mail       Image: Scanning of e-mail       Image: Scanning of e-mail         Image: Scanning of e-mail       Image: Scanning of e-mail       Image: Scanning of e-mail         Image: Scanning of e-mail       Image: Scanning of e-mail       Image: Scanning of e-mail         Image: Scanning of e-mail       Image: Scanning of e-mail       Image: Scanning of e-mail         Image: Scanning of e-mail       Image: Scanning of e-mail       Image: Scanning of e-mail         Image: Scanning of e-mail       Image: Scanning of e-mail       Image: Scanning of e-mail         Image: Scanning of e-mail       Image: Scanning of e-mail       Image: Scanning o-mail         Image: Scanning of e-mail       Image: Scanning o-mail       Image: Scanning o-mail         Image: Scanning of e-mail       Image: Sc | DK       Cancel       Apply       Help         On-Delivery Scan Properties - BARNABAS       ? ×         Detection       Advanced       Actions       Aletts       Reports         Detected.       Specify how e-mail Scan will respond when a virus is detected.       When infected attachments found         Clean infected attachments       ✓         Scan will attempt to automatically clean an infected attachment upon virus detection. |
| OK       Cancel       Apply       Help         2.       In the Detection tab, check Enable Microsoft Exchange (MAPI, IMAP).                                                                                                    | if the above Action fails:<br>Move infected attachments to a folder<br>Folder:<br>Quarantine                                                                                                    |
| E-mail Scan Settings in Advanced, Actions, Alerts<br>and Reports Tabs                                                                                                    | OK Cancel Apply Help                                                                                                    |

All the advanced e-mail scan options are selected in the pre-configured settings to ensure maximum protection for Microsoft Outlook (which is a popular vehicle for spreading viruses).

|                      | On-Delivery Scan Properties - BARNABAS                                                                                                    |         |
|----------------------|----------------------------------------------------------------------------------------------------|---------|
|                      | Detection Advanced Actions Alerts Reports                                                                                                    |         |
|                      | Specify advanced e-mail scan options.                                                                                                    |         |
|                      | Heuristics                                                                                                    |         |
|                      | Find unknown program viruses     Find unknown macro viruses                                                                                     |         |
|                      | Indiatachments with multiple extensions                                                                                                    |         |
|                      | <ul> <li>Find potentially unwanted programs</li> <li>Find joke programs</li> </ul>                                                              |         |
|                      | Compressed files                                                                                                    |         |
|                      | <ul> <li>✓ Scan inside packed executables (e.g. UPX)</li> <li>✓ Scan inside archives (e.g. ZIP)</li> <li>✓ Decode MIME encoded files</li> </ul> |         |
| McAfee VirusScan Ent | E-mail message body<br>♥ Scan e-mail message body                                                                                               | Page 21 |
|                      | OK Cancel Apply Help                                                                                                    |         |

| etection Advanced Actions Alerts Reports      |          |
|-----------------------------------------------|----------|
| Configure the E-mail Scan activity log.       |          |
| Log file                                      |          |
| ✓ Log to file:                                |          |
| %ALLUSERSPROFILE%\Application Data\Network As | sociates |
| Limit size of log file to 1 😂 megabytes Brow  | wse      |
| What to log                                   |          |
| Session settings                              |          |
| Session summary                               |          |
| ☑ Date and time                               |          |
| User name                                     |          |
|                                               |          |

The settings in the Actions, Alerts, and Reports tabs should be left at default unless you have a compelling reason to change them.

### I Found a Virus, Now What?

When VirusScan Enterprise detects a virus, you will receive a warning similar to the following:

| <b>\$</b> } | Message : VirusSo<br>Date and Time : 7/31/20<br>Pathname : C:\Docu<br>Detected As: EICAR t<br>State : Moved ( |          | e<br>VirusSca            | Clean File                                                                       |              |           |               |                |       |
|-------------|----------------------------------------------------------------------------------------------------|----------|--------------------------|----------------------------------------------------------------------------------|--------------|-----------|---------------|----------------|-------|
|             |                                                                                                    |          | 7/31/2003<br>C:\Docume   | 7/31/2003 11:01:20 PM<br>C\Documents and Settings\iocelun\Deskton\Temp\eicar.com |              |           |               |                |       |
|             |                                                                                                    |          | EICAR test<br>Moved (Cle | t file<br>ean failed because the file isn't cleanable)                           |              |           |               | Remove Message |       |
| Name        |                                                                                                    | In Folde | er                       | Detected As                                                                      |              | Status    | Date and Time | Close Windo    | W Use |
| 🛃 eicar     | r.com                                                                                                    | C:\Doc   | uments a                 | EICAR test file                                                                  | Virus (Test) | Moved (Cl | 7/31/2003 11  | notepad.exe    | KO/   |

Note: the **Clean File**, **Delete File**, and **Move File** options are not available for this "virus" (eicar.com is not a true virus). VSE tried to clean the virus but couldn't so the infected file was moved to quarantine.

Normally, you will be prompted with several options. VirusScan will suggest what you should do with the infected file. In general, first try to clean the file, then move it to quarantine then delete it. If you know that the infected file is not needed, you should delete it.

#### Please write down the name of the virus and the infected file for reference.

If you select to move the file to quarantine, the infected file is copied to the C:\quarantine folder. In most cases, you should choose to delete the infected file. Click **Close Window** to close the Virus Alert window when done.

Here is another example of a virus detection when the user attempted to open the infected file, Pretty Park.exe, on a floppy diskette.

|      | VirueScan                                                                                                    | Appendix |                      |                           |                |                               |                      |                         |              |                  |
|------|----------------------------------------------------------------------------------------------------|----------|----------------------|---------------------------|----------------|-------------------------------|----------------------|-------------------------|--------------|------------------|
| -    | Vitus/Califiersage       Message :     VirusScan Alert!       Date and Time :     7/14/2003 4:41:07 PM       Pathname :     A:\Pretty Park.exe       Detected As:     W32/Pretty.gen@MM       State :     No Action Taken (Move failed) |          |                      |                           |                |                               |                      | lean File<br>elete File |              |                  |
|      |                                                                                                    |          | 7/14/2003 4:41:07 PM |                           |                |                               |                      |                         |              | loue File        |
|      |                                                                                                    |          | A:\Pretty Park.exe   |                           |                |                               |                      |                         |              | iove File        |
|      |                                                                                                    |          | W32/Pretty.gen@MM    |                           |                |                               |                      |                         | <u>R</u> emo | we Message       |
|      |                                                                                                    |          | No A                 | ction Taken (Move failed) |                |                               |                      |                         | Clos         | e <u>W</u> indow |
| lame |                                                                                                    | In Fol   | lder                 | Detected As               | Detection Type | Status                        | Date and Time        | Application             | Username     | Client ID        |
| Pret | ty Park.exe                                                                                                    | A:       |                      | W32/Pretty.gen@MM         | Virus          | No Action Taken (Move failed) | 7/14/2003 4:41:07 PM | explorer.exe            | mycomp\joe   | 0.0              |
|      |                                                                                                    |          |                      |                           |                |                               |                      |                         |              |                  |

Note: you have several options available for this virus. Click on **Clean File** to disinfect the virus. VirusScan will tell you whether it was successful in removing the virus.

Sometimes when the virus is newly introduced, VirusScan may only be able to detect the virus but may not be able to clean it. In those cases, you should delete the infected file and restore the original file from a clean (pre-infected) backup or original media.

Once the virus is disinfected, a report will be given depending on the status of the virus and whether the virus could be cleaned, deleted or renamed. The log files, OnDemandScanLog.txt and OnAccessScanLog.txt, are saved in the C:\Documents and Settings\All Users\Application Data\Network Associates\VirusScan folder.

Once you have disinfected the virus (or deleted the infected file and restored it from backup), rerun VirusScan with the scan all files option once more to ensure that your system is clean.

If you are able, you should track down the source of your virus infection and notify the appropriate people involved who may have spread the virus to you and to whom you may have spread the virus (if not detected in time). For example, if VirusScan detected a virus in your e-mail attachment, notify the persons to whom you may have inadvertently forwarded the infected attachment and the person who sent you the infected attachment.

If you detect a virus and need assistance cleaning or removing it, please contact the ITS Help Desk at 956-8883 with the name of the virus, your version of VirusScan, the date of your virus definition, and the version of your scan engine.

| Faculty/Staff |               |                |                |  |  |  |  |  |
|---------------|---------------|----------------|----------------|--|--|--|--|--|
| OS            | Campus        | -<br>Home Use  | Students       |  |  |  |  |  |
| Win98         | VS 4.5.1 SP1  | VSHE           | VSHE           |  |  |  |  |  |
| WinME         | VS 4.5.1 SP1  | VSHE           | VSHE           |  |  |  |  |  |
| WinNTW        | VSE           | not supported* | not supported* |  |  |  |  |  |
| Win2K Pro     | VSE           | VSHE           | VSHE           |  |  |  |  |  |
| WinXP Home    | VSE           | VSHE           | VSHE           |  |  |  |  |  |
| WinXP Pro     | VSE           | VSHE           | VSHE           |  |  |  |  |  |
| Servers       |               |                |                |  |  |  |  |  |
| WinNT         | VSE           |                |                |  |  |  |  |  |
| Win2K         | VSE           |                |                |  |  |  |  |  |
| Win 2003      | VSE           |                |                |  |  |  |  |  |
| Netware 4 and | Netshield for |                |                |  |  |  |  |  |
| higher.       | Netware       |                |                |  |  |  |  |  |

## Appendix A VirusScan Version by Operating System

\*user needs to provide own anti-virus software

### **For More Information**

For help on installing or using McAfee VirusScan, to report a virus or to request help cleaning up after a virus infection, call the ITS Help Desk at 956-8883, visit the ITS walk-in Help Desk at Keller 105, the PC Lab in Keller 213 or send e-mail to <u>help@hawaii.edu</u>.

For information about a specific virus, got to <u>http://vil.nai.com/vil/default.asp</u> and specify the virus name in the search box.

For VirusScan Enterprise FAQs, go to <u>http://www.nai.com/us/support/technical\_support</u>. In the Free Knowledge Search section, click on the **See Details** link. In the Product menu box, select VirusScan Enterprise. Enter search keywords and click on the **Search** button.

For additional assistance, please phone the ITS Help Desk at (808) 956-8883, send email to **help@hawaii.edu**, or fax (808) 956-2108. Neighbor islands may call the ITS Help Desk's toll-free phone number at (800) 558-2669.

> Or see the ITS Help Desk home page at www.hawaii.edu/help The ITS walk-in Help Desk is located in Keller 105 and Keller 213 on the UH Mānoa Campus.

The University of Hawai'i is an equal opportunity/affirmative action institution.